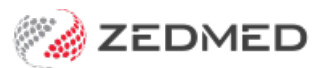

## **Summary Views Results**

Last Modified on 18/12/2024 11:16 am AEDT

Use the **Results** tab in **Summary Views** to view and update the status of a patient's results and to attach new results.

(right-click View Results > Send to Patient.

## **Results Status**

All results have a status assigned to help manage their workflow. The status types are (I) Initial, (P) Pending and (C) Complete.

- (I) Initial no one has looked at the results. Results arrive in the Result Inbox and Patient Summary View with this status.
- (P) Actioned results that have been looked at and are awaiting further action.
- (C) Complete means no further action required. Results were discussed with the patient or did not need to be.

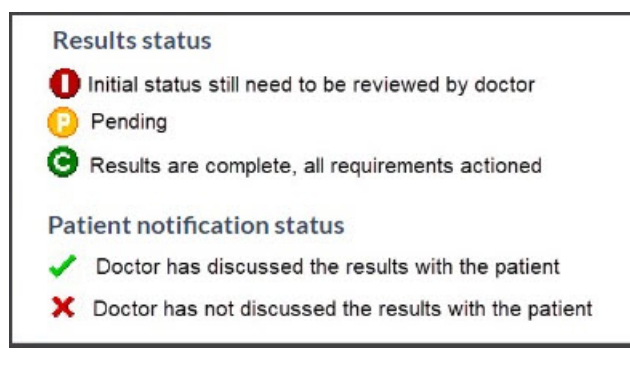

To learn more, see Results Status Types.

## **Right-click options**

Right-clicking a result in Summary Views allows you to:

- Change the status of a result to Initial, Pending or Complete.
- Change the patient's notification status to Notified of Result, Not Notified of Result, Not Applicable.
- Use Secure Send to email or SMS a result to a patient. Learn more.
- Select View Results to open the patient's results.
- Select View Results Audit to open an audit trail of results received and their status.

| Summary Views      |   |     |           |       |                                                                 |
|--------------------|---|-----|-----------|-------|-----------------------------------------------------------------|
| Problems           | Ø | MHR | Include M | HR    | Sort By Date ~                                                  |
| Referrals          | × | 0   | 05/06/202 | 4 Psl | s review result                                                 |
| Results            | 1 | G   | 25/07/202 | 2 Blo | ood test                                                        |
| Immunisations      |   |     | (         | 8     | Change Result Status                                            |
| Allergies          |   |     | 3         | ×     | Change Patient Notification Status                              |
| Images/ECG         |   |     |           |       | Change this Result to an Incoming Document                      |
| Documents          |   |     |           |       | View Result Audit                                               |
| Attachments        |   |     |           |       | Edit Pap Smear/Cervical Screening Result                        |
| Measurements       |   |     |           |       |                                                                 |
| Medications        |   |     |           | _     | Create Pap Smear/Cervical Screening Measurement                 |
| Incoming Decuments |   |     |           | Q     | View Results                                                    |
| incoming Documents |   |     |           |       | Rename                                                          |
| Reference View     |   |     |           |       | Print Selected Electronically Received Results<br>View Document |

If the patient has not opted out, the **Include MHR** (My Health Record) icon will be selected by default to show information uploaded by other healthcare providers. Each MHR entry appears with an icon, and double-clicking the entry will open the results report.

## Attaching documents

The paper clip icon can be used to locate and upload files as follows:

- 1. Select the paperclip icon:
- 2. Browse to the file and double-click it.

The Image dialog will open.

- 3. Complete all the fields and assign the file to a doctor.
- 4. Use the Save as radio button to identify the file as a Result or Incoming Document.
- 5. Review the selection for **Doctor has already seen this Mark as Complete**. This is ticked by default.

Marking the result as **Complete** means <u>no action is required</u>, and the result will not appear in the **Results Inbox**.

6. Select OK.

| Address:                                                                                                 | 5 Kingsley Gr,                                                                                  |                                                                                                    |   |
|----------------------------------------------------------------------------------------------------|-------------------------------------------------------------------------------------------------|----------------------------------------------------------------------------------------------------|---|
|                                                                                                    | BENOWA 4217                                                                                     | Image                                                                                                    | × |
| DOB:<br>Age:<br>Medicare No:                                                                             | 26/12/1943         Home:           80 years         Work:           49503503111         Mobile: | Document Details<br>Description                                                                                                    |   |
| File No:<br>Hosp UR No:<br>MHR Status:<br>Referrer:                                                      | A56 Occupation:<br>Unable to access My Health Record so                                         | Procument Date Time  18/12/2024  11:12 AM                                                                                                    |   |
|                                                                                                    |                                                                                                 | Link with Doctor                                                                                                    |   |
| 🐼 🗐 🕒 Ô<br>Summary Views                                                                                 | · ······ 🕱 🔝                                                                                    | User Name Doctor Code<br>Eason, Dr Augustus AE<br>Vendor, Dr Ccc Pds CPV                                                                                                    |   |
| Problems<br>Referrals<br>Results<br>Immunisations<br>Allergies<br>Images/ECG<br>Pregnancies<br>Documents | <ul> <li>Include MHR</li> <li>O1/08/2023 Thyroid test</li> <li>O1/08/2023 Blood test</li> </ul> | <ul> <li>Vendor, Dr Ccc Pas</li> <li>Hatcher, Dr Danni</li> <li>FERNANDEZ, DANUTA</li> <li>FERNANDEZ, DANUTA</li> <li>Green, Dr Roger</li> <li>DG</li> <li>Jackson, Gaye</li> <li>GJ</li> <li>Herman, Grace</li> <li>GH1</li> <li>Howell, Dr Grenville</li> <li>GH</li> <li>Fuller, Igor</li> <li>IF</li> <li>Arthur, Dr Lesley</li> <li>LA</li> <li>HERNANDEZ, LYDIA</li> <li>LH</li> <li>Knox, Dr Maurice</li> <li>MK</li> <li>Davis, Dr Phillip</li> <li>PD</li> <li>Hedrick, Dr Warren</li> <li>WH</li> </ul> |   |
| Attachments<br>Measurements<br>Medications<br>Incoming Docume                                            | ents                                                                                            | Save As: <ul> <li>Result</li> <li>Incoming Document</li> <li>Doctor has already seen this - Mark as Complete</li> </ul> Image: Cancel Complete                                                                                                    |   |